# LERFAT

## (Lower Extremity Risk Factor Assessment Tool)

User Manual

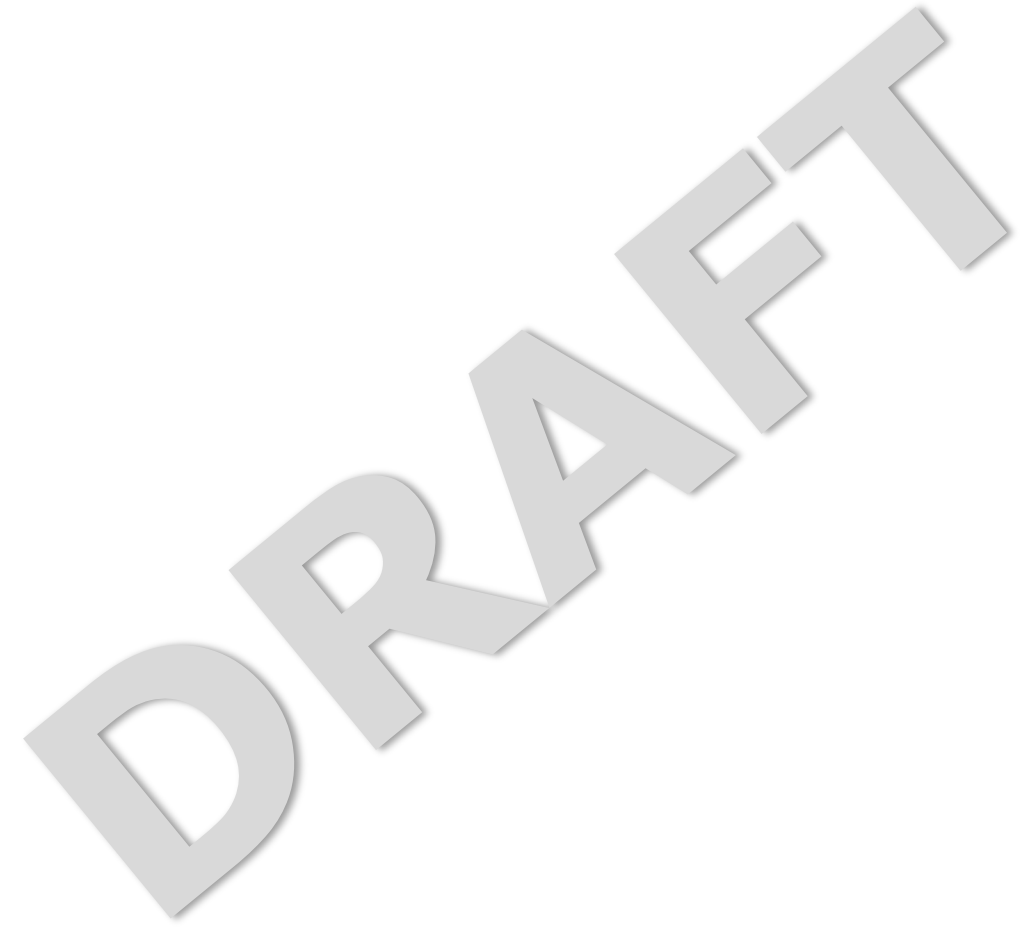

## **Table of Contents**

| Table of Contents                                                 | . 2 |
|-------------------------------------------------------------------|-----|
| Introduction                                                      | . 3 |
| What is LERFAT?                                                   | . 3 |
| Lower extremity work-related musculoskeletal disorders            | . 3 |
| Publications related to LERFAT                                    | . 3 |
| Quick Start Guide: Working with LERFAT in 4 steps                 | . 4 |
| Anatomy of the LERFAT                                             | . 8 |
| Job Information Sheet                                             | . 8 |
| Input Window Sheet                                                | . 9 |
| Assessment Results Sheet                                          | 12  |
| How does the LERFAT calculate the risks?                          | 14  |
| Nomenclature                                                      | 17  |
| Intermittently vs. continuously performed activities/postures     | 17  |
| Number of flights as the unit of stair climbing exposure quantity | 17  |
| Walking on uneven and even surfaces                               | 18  |
|                                                                   |     |

## Introduction

#### What is LERFAT?

The Lower Extremity Risk Factors Assessment Tool (LERFAT) is a tool that can be utilized to assess jobs for risk factors that are associated with lower-extremity work-related musculoskeletal disorders (LE-WMSDs). The input of the LERFAT are presented as occupational and worker-specific factors. The <u>occupational factors</u> assessed in the tool include lower extremity postures and activities and lifting as well as carrying activities. The <u>worker-specific factors assessed</u> in the tool include basic demographics (e.g. age, weight) and basic information about the worker's lower extremities (e.g. type of shoes worn at work, prior injuries to knees or hips, playing sports that involve cutting or turning). Although it is advisable to involve worker-specific factors means that we only rely on occupational factors to determine the degree of risk. The assessment results using the tool are presented as the degree of risk, which can be one among five to six levels of risks: acceptable, slight, moderate, high, very high. A listing of the risk factors present in the assessed job is provided as additional assessment results.

#### Lower extremity work-related musculoskeletal disorders

NIOSH (2018) defined musculoskeletal disorders (MSDs) as "soft-tissue injuries caused by sudden or sustained exposure to repetitive motion, force, vibration, and awkward positions which may affect the muscles, nerves, tendons, joints and cartilage in your upper and lower limbs, neck and lower back." In the lower extremity part of the body, the MSDs may occur in the joints such as knee and hip or the segmental parts of the lower extremity such as thigh and calf. Although it may happen in the segmental parts, LERFAT only focused assessing risk factors associated with lower extremities: hip, knee, and ankle. During the development of the LERFAT, we performed a literature review using keywords representing the LE-WMSDs in the three validated by subject-matter experts (SME) through a series of Delphi surveys. The risk factors associated with LE-WMSDs in the hip came from the literature and SME opinions on specific MSDs: hip osteoarthritis and hip pain. The risk factors associated with LE-WMSDs in the knee were identified from specific MSDs such as knee osteoarthritis, knee meniscal disorders, and knee pain. Meanwhile, the plantar fasciitis and foot/ankle pain are two MSDs which were utilized as the keywords to identify risk factors associated with LE-WMSDs in the foot/ankle.

#### **Publications related to LERFAT**

The comprehensive report of the development, the validity assessment, as well as the reliability, usefulness, and usability assessment of the LERFAT can be read in the following documents:

- Ardiyanto, A.. (20XX). Title of dissertation/thesis (Doctoral dissertation). Retrieved from <u>http://url.com</u> -- TBD
- Ardiyanto, A., Lavender, S., Di Stasi, S., & Sommerich, C. (2019). The Development of a Comprehensive List of Risk Factors for Hip Work-Related Musculoskeletal Disorders: Delphi Survey. In R. H. Goossens & A. Murata (Eds.), *Proceedings of the AHFE 2019 International Conference on Social and Occupational Ergonomics* (pp. 369–378). Cham: Springer.

#### **Questions about LERFAT?**

If you have further questions on LERFAT, please contact the developer, Ardiyanto ('Ardi') at **ardiyanto.1@osu.edu** 

## **Quick Start Guide: Working with LERFAT in 4 steps**

#### 1. Enabling the macros

LERFAT was developed by incorporating macros in Microsoft Excel. After opening the LERFAT, a dialog box will appear asking whether you want to disable or enable the macros in the file. To enable LERFAT, the user must enable macros by clicking the 'Enable Macros' or 'Enable Content' button (Figures 1 and 2). Hence, all functions in the LERFAT spreadsheet can work properly.

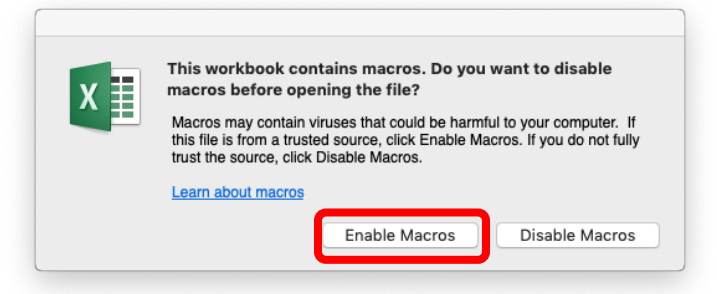

Figure 1. Enabling macros dialog box on Microsoft Excel for Mac

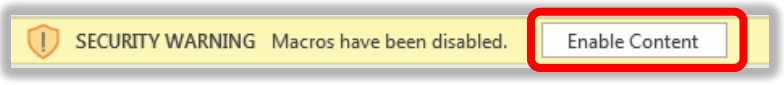

Figure 2. Enabling macros dialog box on Microsoft Excel for Office 365 (Windows)

#### 2. Filling out the inquiries of the job information sheet

The job information sheet is the first worksheet that will appear after opening the LERFAT. At this sheet, you are asked to fill out the job-related information such as the date, the analyst name, the subject/job ID, the job description, choose units of measurement, and whether or not to include consideration of worker-specific factors in the assessment. The first four inquiries are optional, which means they can be left blank. However, choices should be made for the last two inquiries, the units and the considerations of the worker-specific factors, because they will have an impact assessment process. When you have finished responding to the inquiries of the job information window, please click the 'start assessment from the beginning' button in the bottom right side of this window.

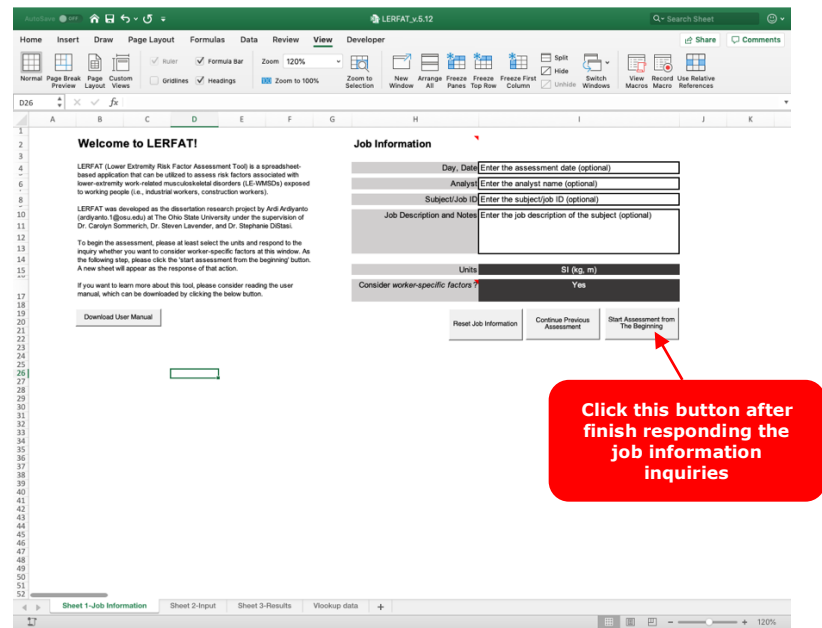

Figure 3. 'Job Information' Sheet

#### 3. Inserting the assessment inputs

After clicking the 'start assessment' button of the job information sheet, a new sheet which is the input window will appear. The input window is the place where you are requested to respond to several inquiries in determining the assessment inputs; these inputs specifically address potential stressors to the lower extremities. In inserting the inputs, the users need to answer the inquiries by clicking the available options or typing the responses, as directed by the tool. There are 10 - 42 inquiries which are utilized to assess the occupational and worker-specific risk factors associated with LE-WMSDs. The inquiries related to the worker-specific factors will appear if you choose to consider the worker-specific factors by putting responses 'Yes' in the previous sheet.

| Input Window                    | ,                                                    | Download Printable                          |
|---------------------------------|------------------------------------------------------|---------------------------------------------|
| Occupational F                  | actors Inputs                                        | Inquiries                                   |
| Lower Extremity Pos             | ture and Activities                                  |                                             |
| Driving                         | Does the job involve driving (while sitting) activit | ies? No                                     |
| Jumping                         | Does the job involve jumping activit                 | ies? No                                     |
| Kneeling                        | Does the job involve kneeling postur                 | res? No                                     |
| Sitting                         | Does the job require sitting postur                  | res? No                                     |
| Squatting                       | Does the job require squatting postur                | res? No                                     |
| Stair climbing                  | Does the job require stair climbing activit          | ies? No                                     |
| Standing                        | Does the job require standing postur                 | res? No                                     |
| Walking                         | Does the job require walking activit                 | ies? No                                     |
| Manual Material Han             | dlings                                               |                                             |
| Does the job involve lif        | ting and or carrying activities                      | No                                          |
| Whole Body Vikeda               | on Exposure                                          |                                             |
| Doer the ich make the           | Contention short, alorita of baseness restrong       | No                                          |
| bloes are jub make are          | works exposed to whole body the atom                 | NO                                          |
|                                 | F. days have been de                                 |                                             |
| Worker-specific<br>Demographics | Factors Inputs                                       |                                             |
| Gender                          |                                                      | Click and select from the                   |
|                                 |                                                      | drop-down list                              |
| Age (years)                     |                                                      | Type any numbers >0                         |
| Weight (kg)                     |                                                      | Type any numbers >0                         |
| Height (cm)                     |                                                      | Type any numbers >0                         |
| Medical History asso            | ciated with LE-WMSDs                                 |                                             |
| Hip injury in the past, h       | ip joint abnormality, or hip osteoarthritis          | No                                          |
| Knee injury or severe l         | knee pain in the past, and or knee osteoarthritis    | No                                          |
| Foot/ankle injury in the        | past                                                 | No                                          |
| Osteoporosis                    |                                                      | No                                          |
| Rheumatoid Arthritis            |                                                      | No                                          |
|                                 |                                                      |                                             |
| Shoes                           |                                                      |                                             |
| Daily working shoes             |                                                      | Click and select from the<br>drop-down list |
| Subjective opinion on h         | now well the shoes support the foot                  | Click and select from the<br>drop-down list |
| Sports participations           |                                                      |                                             |
| Cutting, pivoting, jump         | ing, lateral movement sports; 50 hours/year          | Click and select from the<br>drop-down list |
|                                 |                                                      |                                             |
| Others                          |                                                      |                                             |
| Perceived Job Stress            |                                                      | Click and select from the<br>drop-down list |
|                                 |                                                      | 1                                           |
|                                 | Reset inputs Inform                                  | o Job Calculate Risks                       |
|                                 |                                                      |                                             |

Figure 4. Input Window Sheet

*Continuing with the risk calculation process.* If you are done in inserting all inputs, please click the 'calculate risk' button in the bottom end of the sheet (Figure 6).

*Downloading the printable version of the input window inquiries.* You can download the printable version of the input window inquiries by clicking the 'download printable version.' The button is located in top right of the sheet (Figure 5). You may use this printable version when direct input to the LERFAT spread-sheet app is challenging.

*Resetting the inputs.* If you want to reset the inputs that you have inserted, click the 'reset input' button in the bottom end of the sheet (Figure 6). If you click this button, you will be asked whether you are sure you want to reset all inputs in this sheet.

*Returning to the job information sheet.* If you previously choose 'No' for the consideration of the worker-specific factors, but you change your mind, hence, you want to consider these factors in the assessment, you can return to the job information window to do that (Figure 6).

| Input Window        |                                                             | Download Printable |                         |
|---------------------|-------------------------------------------------------------|--------------------|-------------------------|
| Occupational Fa     | actors Inputs                                               | inquines           |                         |
| Lower Extremity Pos | sture and Activities                                        |                    | Click this button for   |
| Driving             | Does the job involve driving (while sitting) activities? No |                    | downloading the         |
| Jumping             | Does the job involve jumping activities? No                 |                    | input window inquiries. |
| Kneeling            | Does the job involve kneeling postures? No                  |                    |                         |
| Sitting             | Does the job require sitting postures? No                   |                    |                         |
| Squatting           | Does the job require squatting postures? No                 |                    |                         |
| Stair climbing      | Does the job require stair climbing activities? No          |                    |                         |
| Standing            | Does the job require standing postures? No                  |                    |                         |
| Walking             | Does the job require walking activities? No                 |                    |                         |

Figure 5. The button for downloading the printable version of the input window inquiries

| Jumping        | Does the job involve jumping activities? No        |
|----------------|----------------------------------------------------|
| Kneeling       | Does the job involve kneeling postures? No         |
| Sitting        | Does the job require sitting postures? No          |
| Squatting      | Does the job require squatting postures? No        |
| Stair climbing | Does the job require stair climbing activities? No |
| Standing       | Does the job require standing postures? No         |
| Walking        | Does the job require walking activities? No        |
|                |                                                    |

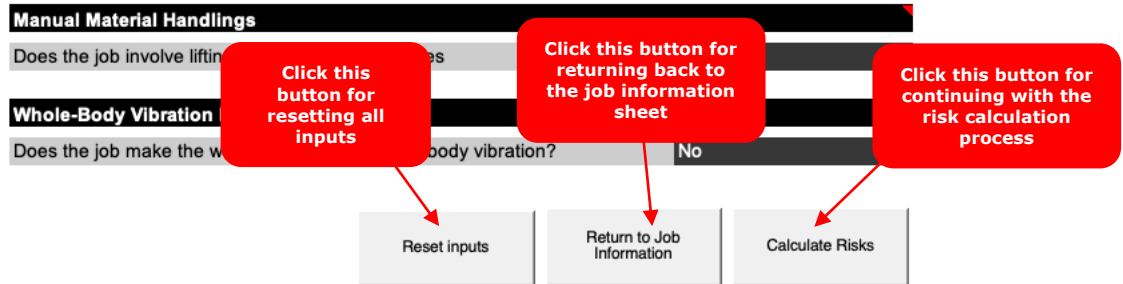

Figure 6. Four buttons of the Input Window Sheet

#### 4. Reviewing the assessment results

After clicking the 'calculate risk' button of the job information sheet, a new sheet, which is the 'assessment results' sheet, will appear (Figure 7). The 'assessment results' sheet displays the outputs of the assessment separately for each region of the lower extremity (hip, knee, ankle). Results are provided separately for work factors and personal factors. The assessment results of the occupational risk factors are color-coded, to facilitate interpretation, using traffic light colors of red for the highest degree of risk, yellow for moderate risk, and green for lowest degree of risk. The assessment results of the worker-specific factors are presented using the listing of risk factors present in the assessment tool are provided in the 'Anatomy of LERFAT' chapter, which begins on page 8.

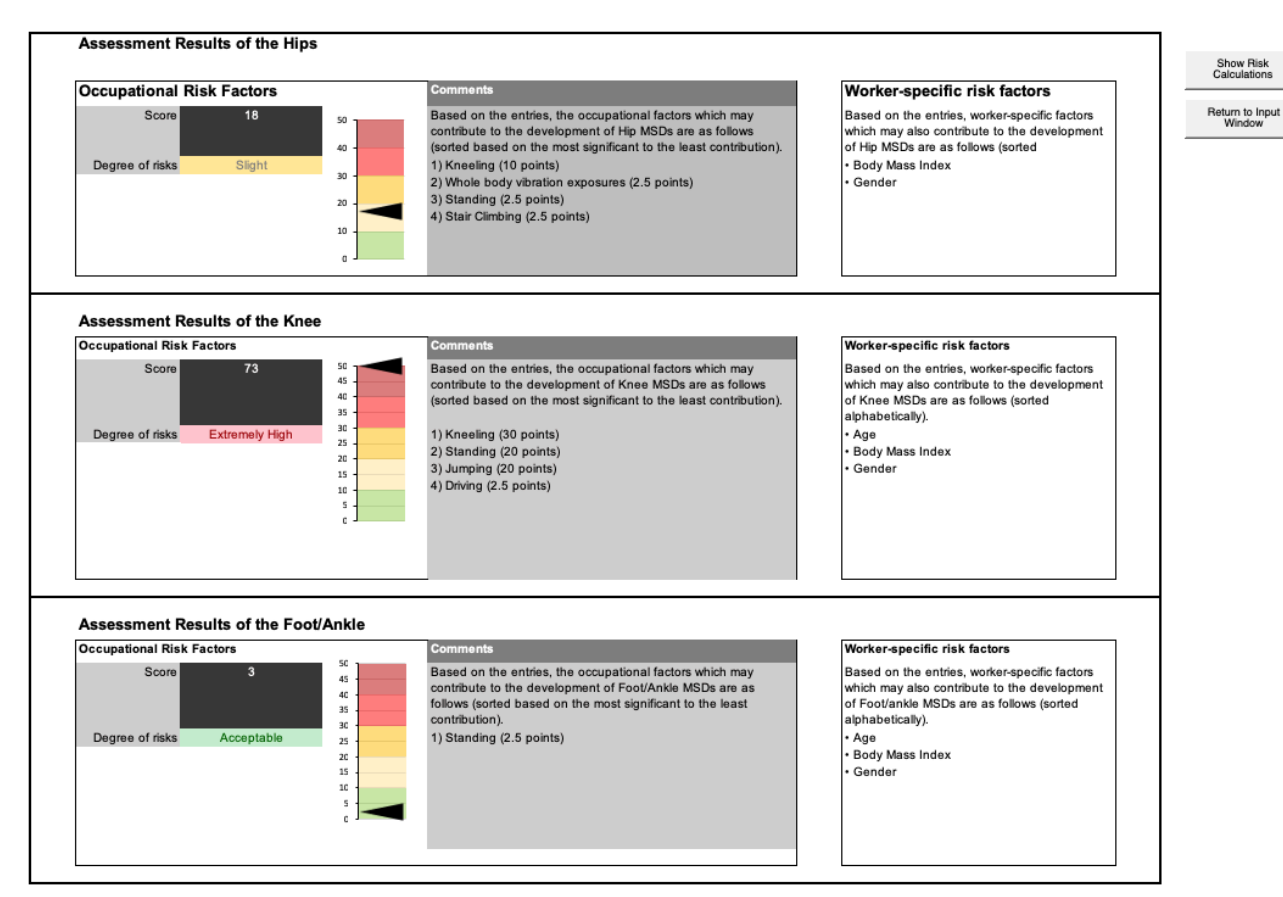

Figure 7. The 'assessment results' sheet

#### 5. Advanced steps (optional)

If you want to understand how each of the inputs contributed to the calculation to determine the degree of risk for each lower extremity part, click 'show risk calculation' button in the assessment results sheet (Figure 8). After clicking this button, a new sheet will appear. If you want to learn more about the scores or the calculation behind them, consider reading the 'How does the LERFAT calculate the risks?' chapter on page 14.

*Returning to the input window sheet.* If you want to review or edit the inputs, please click the 'return to input window' button in the top right of the sheet (Figure 8)

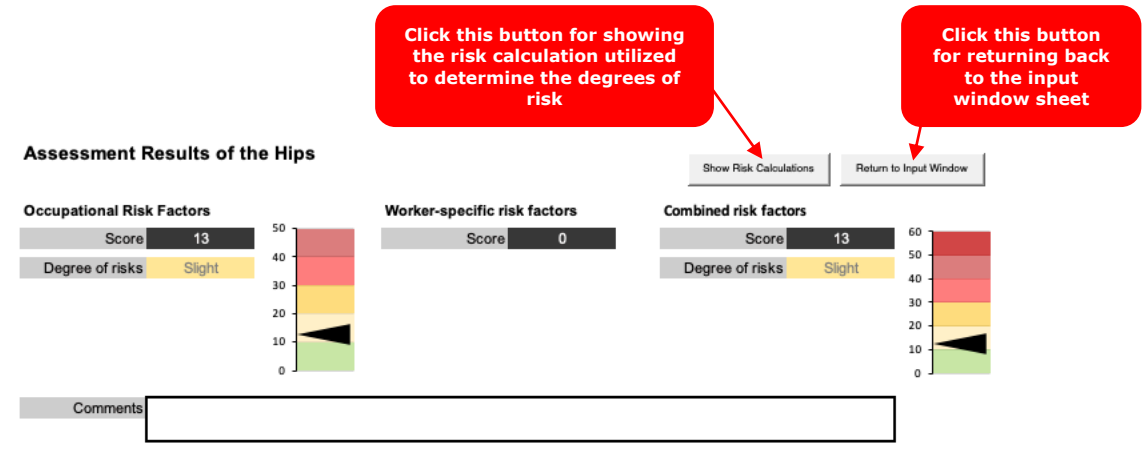

Figure 8. Two buttons of the assessment results sheet

## Anatomy of the LERFAT

#### **Job Information Sheet**

The job information sheet (Figure 9.9) is the first worksheet that will appear after opening the LERFAT.

| Welcome to LoRFo!                                                                                                    | Job Information                                                                                                    |
|----------------------------------------------------------------------------------------------------|----------------------------------------------------------------------------------------------------|
| Lower Extremity Risk Factors Evaluator (LoRFo) is a spreadsheet based                                                                                                    | Day, Date Monday, 04/04/2019                                                                                         |
| extremity work-related musculoskeletal disorders (LE-WMSDs) exposed to                                                                                                    | Analyst Ardi Ardiyanto                                                                                               |
| the workers.                                                                                                    | Subject/Job ID S-01                                                                                                  |
| LoRFo was developed as the dissertation research project by Ardiyanto<br>Ardiyanto at The Ohio State University under the supervision of Dr. Carolyn<br>Sommerich, Dr. Steven Lavender, and Dr. Stephanie DiStasi. | Job Description and Notes Material Handlers. Lifting and carrying small parts from the conveyor end to the palletes. |
| For starting the assessment process using LoRFo, please at least select the<br>units and respond to the inquiry whether you want to consider worker-specific                                                       |                                                                                                    |
| factors or not at this window. After that, please click the start assessment<br>button and a new window will appear.                                                                                               | Units English (lbs, feet, inches)                                                                                    |
| If you want to learn more about this tool please consider reading the user<br>manual which you can download here.                                                                                                  | Consider worker-specific factors? Yes                                                                                |
|                                                                                                    | 5 6                                                                                                    |

Figure 9. The 'Job Information' Sheet

*1. Day, Date.* Enter the day and date when the assessment was performed. This inquiry is optional. You can leave it blank.

2. Analyst. Enter the analyst name for documentation. This inquiry is optional. You can leave it blank.

*3. Subject/Job ID.* Enter the subject or job ID. We highly recommend not putting the subject name for maintaining the subject confidentiality. This inquiry is optional. You can leave it blank.

*4. Job Description and Notes.* Enter the job description or any notes about the assessed job or subject. This inquiry is optional. You can leave it blank.

5. Units. Select the preferred units by clicking the cell. There are two options for the units: SI (kg and m) and English (lbs, foot, and inches).

6. Consider worker-specific factors?. If you want to include worker-specific factors such as demographics (age, gender, body weight, and height), the medical history associated with LE-WMSDs, and sports participation in the assessment, please answer 'Yes' by clicking the cell.

*7. Start Assessment Button.* If you finished filling out all inquiries in the job information window, you can start the assessment by clicking the button.

#### **Input Window Sheet**

1

2

After clicking the start assessment button in the job information sheet, while the job information sheet will be hidden, a new sheet will pop-up. The newly displayed sheet is the 'input window' sheet (Figures 10 and 11). Two main sections of the input window are the occupational factor inputs section and the worker-specific inputs section.

If the user chooses not to consider the worker-specific risk factor by clicking 'No' as the response of the 'consider the worker-specific risk factor?' query in the previous sheet (the job information sheet), the inquiries related to the worker-specific inputs will not be displayed on the input window page.

#### **Input Window**

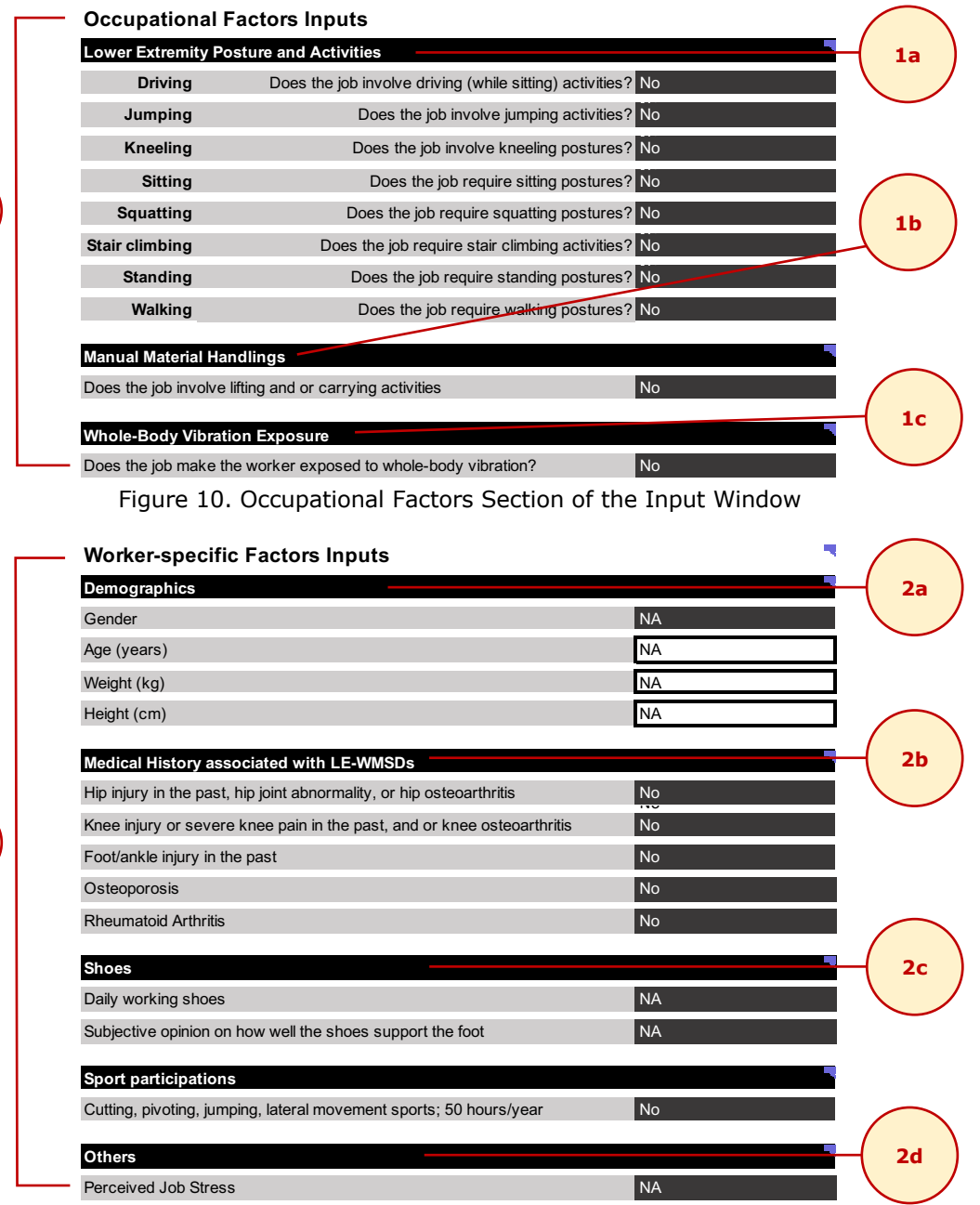

Figure 11. Worker-specific Factors section of the Input Window

1. Occupational Risk Factor Inputs. Enter the exposure associated with occupational risk factors.

*1a. Lower Extremity Postures and Activities.* Enter the exposure associated with lower extremity postures and activities by clicking the 'No/Yes' dropdown. By choosing "Yes," additional specific inquiries may appear. For most postures or activities, the additional inquiries ask the exposure quantity (duration) and whether the duration was performed intermittently or continuously. For the explanation about several terminologies utilized in this tool, i.e., intermittently and continuously, please refer to the Nomenclature chapter on Page 17.

Please leave the dropdown on 'No' for the lower extremity postures and activities not part of the investigated jobs.

| Kneeling  | Does the job involve kneeling postures?                                                                   | No main inquiry      |
|-----------|----------------------------------------------------------------------------------------------------|----------------------|
| Sitting   | Does the job require sitting postures?                                                                    | No                   |
| Squatting | Does the job require squatting postures?                                                                  | Yes                  |
|           |                                                                                                    |                      |
| Kneeling  | Does the job involve kneeling postures?                                                                   | Yes                  |
|           | How many hours in a day are the kneeling postures is<br>performed?                                        | NA First additional  |
|           | Are the kneeling postures performed continuously or<br>intermittently with a significant amount of break? | <30 min./day         |
| Sitting   | Does the job require sitting postures?                                                                    | >1 to 2 hours/day    |
| Squatting | Does the job require squatting postures?                                                                  | >2 hour/day          |
|           |                                                                                                    |                      |
|           |                                                                                                    |                      |
| Kneeling  | Does the job involve kneeling postures?                                                                   | Yes                  |
|           | How many hours in a day are the kneeling postures is<br>performed?                                        | NA                   |
|           | Are the kneeling postures performed continuously or<br>intermittently with a significant amount of break? | NA Second additional |
| Sitting   | Does the job require sitting postures?                                                                    | Intermittent         |
| Squatting | Does the job require squatting postures?                                                                  | Continuous           |

*1b. Manual Material Handling.* Enter the exposure associated with lifting and carrying activities by clicking the 'No/Yes' dropdown. By choosing 'Yes,' three additional inquiries will appear (Figure 11). The additional inquiries ask whether the observed employee lifts/carries loads at specific ranges in a particular frequency. To respond to the additional inquiries, click the No/Yes dropdown.

Leave the dropdown on 'No,' if the observed employee does not do any lifting or carrying activities as part of his/her job.

| Manual Material Handlings                                                                     |     |
|-----------------------------------------------------------------------------------------------|-----|
| Does the job involve lifting and or carrying activities                                       | Yes |
| Does the job involve lifting and or carrying activities on the below load ranges >2 times/day |     |
| >=10 kg, but <25 kg; >2 times/day                                                             | No  |
| >=25 kg, but <50 kg; >2 times/day                                                             | No  |
| >=50 kg; >2 times/day                                                                         | No  |

Figure 12. Inquiries associated with manual material handling activities

*1c. Whole-body vibration.* Enter the exposure associated with exposure to whole-body vibration by clicking the 'No/Yes' dropdown. By choosing 'Yes,' one additional inquiry, which asks the duration of the whole-body vibration exposure, will appear. To respond to the additional inquiry, click the dropdown and select the range of duration which represents the whole-body vibration exposure duration for the observed employee.

Leave the dropdown on 'No,' if the observed employee is not exposed to any whole-vibration.

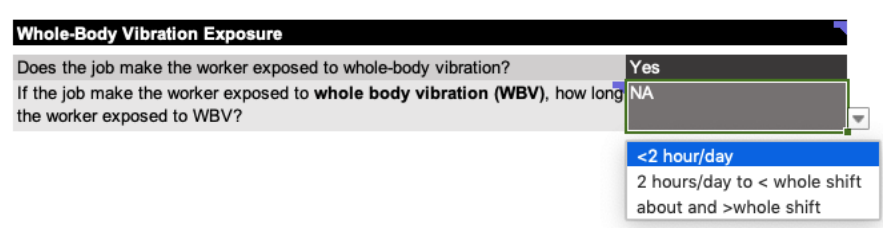

Figure 13. Inquiries associated with whole-body vibration exposure

2. Worker-specific Risk Factor Inputs. Enter the exposure associated with worker-specific risk factors such as demographics, medical history related to LE-WMSDs, and sports participation.

*2a. Demographics.* Enter the gender identity, by clicking the 'Female/Male' dropdown. To enter the age, body weight and height, type the values in the designated cells. The units of the body weight and height will follow the units that were chosen in the job information window. For the SI units, the unit of the weight is in kg, while the unit of the height is in cm. For the English units, the unit of the weight is in lbs, while the unit of the height is in feet and inches.

*2b. Medical history associated with LE-WMSDs.* Enter the medical history associated with LE-WMSDs by clicking the 'No/Yes' dropdown for each inquiry.

*2c. Shoes.* Enter the shoe-related exposures: type of shoes worn daily and subjective opinion on how well the shoes support the feet, by choosing the options after clicking the dropdown.

*Daily working shoes.* Five shoe types are available as the options: work boots, athletic shoes/casual shoes/high-heeled shoes <6 cm/ high-heeled shoes >6 cm.

Subjective opinion on how well the shoes support the foot. Five levels are available as the options: very well, well, neutral, poorly, and very poorly.

*2d. Sports participation.* Enter the sports-related exposures by clicking the 'No/Yes' dropdown for each type of sport.

*2e. Others.* Enter the perceived job stress by choosing the options after clicking the dropdown. Four levels are available as the options: not at all stressful, mildly stressful, moderately stressful, and very stressful.

#### Buttons on the Input Sheet

*Job information Button.* This button has the functions for returning to the job information window. However, returning to the job information window will reset all of the inserted inputs.

*Download printable inquiries Button.* This button has the functions for downloading the printable (pdf) version of all inquiries of the input window.

*Reset Inputs Button.* This button has the functions to reset all input values of the input window.

*Calculate Risks Button.* This button has the function to calculate the risks based on the inputs. By clicking this button, while the input window will disappear, the 'assessment results sheet' will pop-up.

#### **Assessment Results Sheet**

After clicking the 'calculate risks' button in the input window sheet, a new sheet will pop-up. The newly displayed sheet is the 'assessment results' sheet (Figure 14).

The assessment results sheet presents the risk calculation results determined based on the inserted inputs. The LERFAT divided the assessment results into three parts: assessment results of the hips, knees, and foot/ankles. Since there are no differences between the layouts of the three sections (meaning the three parts of the lower extremity) of the assessment results, the following explanation only discusses the anatomy of the assessments results for the knees (though the explanation pertains to the results display for each part of the lower extremity).

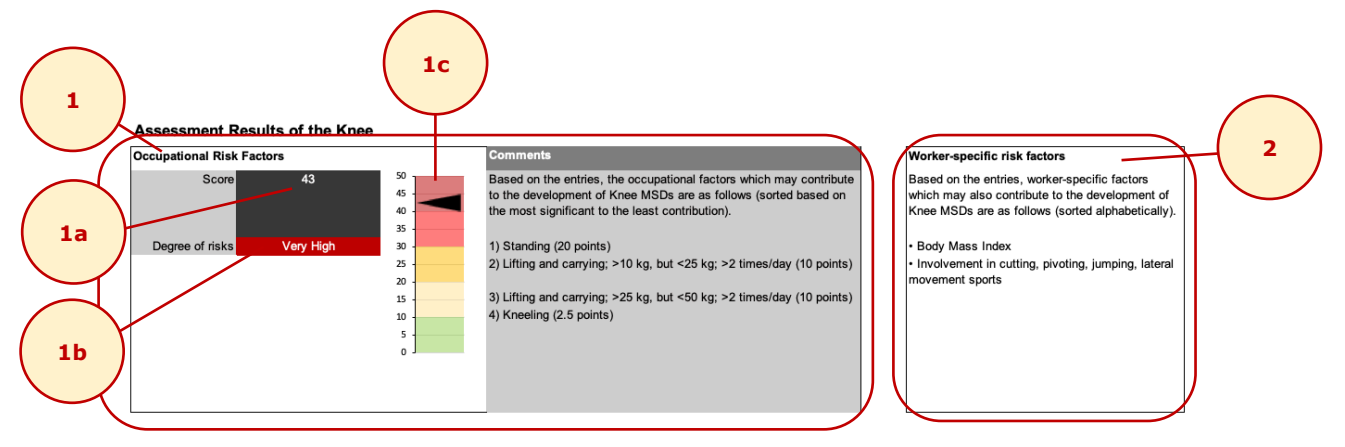

Figure 14. The 'Assessment Results' Sheet

1. Occupational risk factor section. This section provides information about the assessment results of the occupational factors. Three types of information are available in this section: 1a) the **score** of the occupational risk factor, 1b) the **degree of risk**, and 1c) the **graphical representation** of the score or the degree of risks.

*1a. Score of the Occupational Risk Factors.* The score refers to the final calculation as the assessment results of the occupational risk factors. Further explanation of the score calculation is provided in the next chapter on Page 14.

*1b. Degree of risk.* The degree of risk is the verbal descriptor of the score. In determining the verbal descriptor of the score, five levels of risks are utilized (Table 1). An employee is exposed to an acceptable level of occupational risk if the score is less than 10. A score greater or equal to 10 but less than 20 indicates that the employee is exposed to a slight level of occupational risk. A score greater or equal to 20 but less than 30 indicates that the employee is exposed to a moderate level of occupational risk. A score greater or equal to 30 but less than 40 indicates that the employee is exposed to a high level of occupational risk. If a score greater than 50 is observed, an extremely high level of occupational risk exposes the employee.

| Score          | Degree of Risk |  |  |
|----------------|----------------|--|--|
| <10            | Acceptable     |  |  |
| 10 to <20      | Slight         |  |  |
| 20 to <30      | Moderate       |  |  |
| 30 to <40      | High           |  |  |
| 40 to <50      | Very High      |  |  |
| <u>&gt;</u> 50 | Extremely High |  |  |

*1c. Graphical representation of the score.* In order to make the comprehension of the degree of risk easier, a color-coded graphical representation is also presented in addition to the verbal descriptor.

*1d. Comments.* The comments section provides information about the list of occupational risk factors present in the assessed jobs. The list of risk factors is sorted based on the most contributing to the least contributing factors.

2. Worker-specific risk factor section. This section provides information about the assessment results of the worker-specific factors. The results are presented using the list of risk factors present in the assessed jobs. The list of risk factors is sorted alphabetically.

## How does the LERFAT calculate the risks?

In calculating the scores to determine the degree of risk for each lower extremity part (hip, knee, and foot/ankle), each of the inquiry responses of the occupational factors is assigned a specific score (Table 4). The scores vary depending on several factors such as exposure quantity (duration) of the factors and whether the exposure is intermittent or continuous. The summations of the scores are utilized to determine the occupational risk factor (ORF) scores (Equations 1). Furthermore, the list of risk factors as the assessment output for the worker-specific factors are determined based on Table 5.

Total of the ORF Scores = 
$$\sum_{i=1}^{n} ORF_i$$
 Equation 1

Furthermore, the following passage, as well as Tables 2 and 3, provide an example of the calculation in determining LERFAT scores.

Emily is a 45 years old, female worker who worked at an automotive parts manufacturing plant. Her job is stacking two metal parts, placing them into the fixture, and pushing the button of the machine joining the parts. During a typical working day, she repeats the task 1000 times. The metal parts weigh 3 lbs. She does the tasks while standing for an 8-hour shift with standard breaks (a 10 min. break in the morning and the afternoon and a 30 min. lunch break mid-shift). Her weight is 200 lbs., and she is 5'8'' tall. Emily does not have any medical history of injuries or significant disorders in the lower extremities. She wears the same steel-toe shoes every day, which she thought it provides very well support to her feet.

| Table 2. | Occupation | al risk factor | scores of | f Emilv's | iob |
|----------|------------|----------------|-----------|-----------|-----|
| Lapic Li | occupation |                | 000100 01 |           | 100 |

| Items of the occupational factors               | Hip Score | Knee Score | Foot/ankle<br>score |
|-------------------------------------------------|-----------|------------|---------------------|
| Standing on hard floor continuously for 8 hours | 20        | 20         | 30                  |
| Lifting and carrying: <22 lbs; >2 times/day     | 0         | 0          | 0                   |
| Total OF Score                                  | 20        | 20         | 30                  |

Table 3. The list of worker-specific risk factors of Emily's job

| Hip          | Gender: Female                                                      |
|--------------|---------------------------------------------------------------------|
|              | <ul> <li>Body Mass Index: 30.4 (&gt;30 kg/m<sup>2</sup>)</li> </ul> |
|              | Gender: Female                                                      |
| Knee         | • Age: 45-<50                                                       |
|              | <ul> <li>Body Mass Index: 30.4 (&gt;30 kg/m<sup>2</sup>)</li> </ul> |
| Foot / anklo | Gender: Female                                                      |
| root/alikie  | <ul> <li>Body Mass Index: 30.4 (&gt;30 kg/m<sup>2</sup>)</li> </ul> |

Table 4. Individual scores for occupational factors

| Leg         |                        |     | Score for risk calculations |      |    |            |   |  |  |
|-------------|------------------------|-----|-----------------------------|------|----|------------|---|--|--|
| postures or | Quantitative Exposure  | Hip |                             | Knee |    | Foot/ankle |   |  |  |
| activities  |                        | C*  | <b>I</b> *                  | С    | I  | С          | I |  |  |
| Driving     | <8 hours/day           | 0   | 0                           | 0    | 0  | 0          | 0 |  |  |
| -           | 8 to <10 hours/day     | 0   | 0                           | 10   | 10 | 0          | 0 |  |  |
|             | >=10 hours/day         | 0   | 0                           | 20   | 20 | 0          | 0 |  |  |
| Jumping >1  | No                     | 0   | 0                           | 0    | 0  | 0          | 0 |  |  |
| m           | Yes                    | 0   | 0                           | 20   | 20 | 0          | 0 |  |  |
| Kneeling    | <30 min./day           | 0   | 0                           | 0    | 0  | 0          | 0 |  |  |
|             | 30 min. to <1 hour/day | 0   | 0                           | 20   | 20 | 0          | 0 |  |  |
|             | 1 to <2 hours/day      | 10  | 0                           | 30   | 20 | 0          | 0 |  |  |
|             | >=2 hour/day           | 10  | 0                           | 30   | 30 | 0          | 0 |  |  |
| Sitting     | <2 hours/day           | 0   | 0                           | 0    | 0  | 0          | 0 |  |  |
|             | >=2 hours/day          | 20  | 10                          | 0    | 0  | 0          | 0 |  |  |

| Squatting    | 30 min. to <1 hour/day       | 0  | 0  | 20 | 10 | 0  | 0  |
|--------------|------------------------------|----|----|----|----|----|----|
|              | 1 to <2 hours/day            | 0  | 0  | 20 | 20 | 0  | 0  |
|              | >=2 hours/day                | 0  | 0  | 30 | 30 | 0  | 0  |
| Stair        | <10 flights/day              | 0  | 0  | 0  | 0  | 0  | 0  |
| climbing     | >=10 to <15 flights/day      | 0  | 0  | 10 | 10 | 0  | 0  |
|              | 15 to <30 flights/day        | 20 | 20 | 20 | 20 | 0  | 0  |
|              | >=30 flights/day             | 20 | 20 | 20 | 20 | 0  | 0  |
| Standing on  | <2 h./day                    | 0  | 0  | 0  | 0  | 0  | 0  |
| hard floor   | 2 to <4 h./day               | 0  | 0  | 20 | 20 | 0  | 0  |
|              | 4 to <8 h./day               | 20 | 10 | 20 | 20 | 0  | 0  |
|              | >=8 h./day                   | 20 | 10 | 20 | 20 | 30 | 20 |
| Standing on  | <2 h./day                    | 0  | 0  | 0  | 0  | 0  | 0  |
| anti-fatigue | 2 to <4 h./day               | 0  | 0  | 20 | 20 | 0  | 0  |
| mat          | 4 to <8 h./day               | 20 | 10 | 20 | 20 | 0  | 0  |
|              | >=8 h./day                   | 20 | 10 | 20 | 20 | 20 | 10 |
| Walking on   | <2 hours/day                 | 0  | 0  | 0  | 0  | 0  | 0  |
| even surface | >=2 hours/day                | 10 | 10 | 0  | 0  | 0  | 0  |
| Walking on   | <2 hours/day                 | 0  | 0  | 0  | 0  | 0  | 0  |
| surface      | >=2 hours/day                | 10 | 10 | 10 | 10 | 0  | 0  |
| Lifting and  | No lifting or carrying       | 0  | 0  | 0  | 0  | 0  | 0  |
| carrying     | <22 lbs; >2 times/day        | 0  | 0  | 0  | 0  | 0  | 0  |
|              | 22 to <55 lbs; >2 times/day  | 0  | 0  | 10 | 10 | 0  | 0  |
|              | 55 to <110 lbs; >2 times/day | 0  | 0  | 10 | 10 | 0  | 0  |
|              | >=110 lbs; 2 times/day       | 10 | 10 | 20 | 20 | 0  | 0  |
| Whole body   | <2 hour/day                  | 0  | 0  | 0  | 0  | 0  | 0  |
| vibration    | 2 to <8 h./day               | 10 | 10 | 0  | 0  | 0  | 0  |
| exposure     | >=8 h./day                   | 10 | 10 | 0  | 0  | 20 | 20 |

\*) C = Continuously, I = Intermittently

#### Table 5. Items of worker-specific factors associated with LE-MSDs

| Items of risk factors                               | Demographics                                                                                                    |  |  |  |
|-----------------------------------------------------|----------------------------------------------------------------------------------------------------|--|--|--|
| associated with LE-                                 | Body Mass Index: 25 to <30 kg/m <sup>2</sup>                                                                                                    |  |  |  |
| MSDs in the hip                                     | Body Mass Index: <a>&gt;&gt;&gt;&gt;&gt;&gt;&gt;&gt;&gt;&gt;&gt;&gt;&gt;&gt;&gt;&gt;&gt;&gt;&gt;&gt;&gt;&gt;&gt;&gt;&gt;&gt;&gt;&gt;&gt;&gt;&gt;&gt;&gt;&gt;&gt;</a> |  |  |  |
|                                                     | Gender: Female<br>Medical history associated with LE-MSDs in the Hip                                                                                                 |  |  |  |
|                                                     |                                                                                                    |  |  |  |
|                                                     | Hip Injury in the past                                                                                                    |  |  |  |
|                                                     | Hip joint abnormality                                                                                                    |  |  |  |
|                                                     | Inflammatory Arthritis in hip                                                                                                    |  |  |  |
|                                                     | Hip rotation imbalance                                                                                                    |  |  |  |
|                                                     | Sports Participation                                                                                                    |  |  |  |
|                                                     | Tennis: weekly                                                                                                    |  |  |  |
|                                                     | Track/field: >2 hours/week                                                                                                    |  |  |  |
|                                                     | Cutting, pivoting, jumping, lateral movement: >50 hours/year                                                                                                    |  |  |  |
| Items of risk factors                               | Demographics                                                                                                    |  |  |  |
| associated with LE-                                 | Age: 45-<50                                                                                                    |  |  |  |
| MSDs in the knee                                    | Age 50-<55                                                                                                    |  |  |  |
| Age: <u>&gt;</u> 55                                 |                                                                                                    |  |  |  |
|                                                     | Body Mass Index: <25 kg/m <sup>2</sup>                                                                                                    |  |  |  |
|                                                     | Body Mass Index: <u>&gt;</u> 30 kg/m <sup>2</sup>                                                                                                    |  |  |  |
|                                                     | Gender: Female                                                                                                    |  |  |  |
| Medical history associated with LE-MSDs in the knew |                                                                                                    |  |  |  |
|                                                     | Hip Injury in the past                                                                                                    |  |  |  |
|                                                     | Knee pain in the past                                                                                                    |  |  |  |
|                                                     | Knee injury in the past                                                                                                    |  |  |  |
|                                                     | Foot/ankle injury in the past                                                                                                    |  |  |  |
|                                                     | Heberden's node                                                                                                    |  |  |  |
|                                                     | Malalignment of the knee                                                                                                    |  |  |  |
|                                                     | Sports Participation                                                                                                    |  |  |  |
|                                                     | Soccer: weekly                                                                                                    |  |  |  |
|                                                     | Rugby/ American Football: weekly                                                                                                    |  |  |  |

|                       | Cutting, pivoting, jumping, lateral movement: >50 hours/year |  |  |  |  |  |
|-----------------------|--------------------------------------------------------------|--|--|--|--|--|
|                       | Psychosocial factors                                         |  |  |  |  |  |
|                       | Perceived job stress: <a>moderately stressful</a>            |  |  |  |  |  |
|                       | Physical inactivity                                          |  |  |  |  |  |
| Items of risk factors | Demographics                                                 |  |  |  |  |  |
| associated with LE-   | Age 50-<55                                                   |  |  |  |  |  |
| MSDs in the           | Age: <u>&gt;</u> 55                                          |  |  |  |  |  |
| foot/ankle            | Body Mass Index: <25 kg/m <sup>2</sup>                       |  |  |  |  |  |
|                       | Body Mass Index: >30 kg/m <sup>2</sup>                       |  |  |  |  |  |
|                       | Gender: Female                                               |  |  |  |  |  |
|                       | Medical history associated with LE-MSDs in the foot/ankle    |  |  |  |  |  |
|                       | Hip Injury in the past                                       |  |  |  |  |  |
|                       | Knee injury in the past                                      |  |  |  |  |  |
|                       | Foot/ankle injury in the past                                |  |  |  |  |  |
|                       | Lower back injury in the past                                |  |  |  |  |  |
|                       | Flat foot or high arched foot                                |  |  |  |  |  |
|                       | Vascular disorders                                           |  |  |  |  |  |
|                       | Rheumatoid Arthritis                                         |  |  |  |  |  |
|                       | Osteoporosis                                                 |  |  |  |  |  |
|                       | Pronated foot posture                                        |  |  |  |  |  |
|                       | Sports Participation                                         |  |  |  |  |  |
|                       | Soccer: weekly                                               |  |  |  |  |  |
|                       | Rugby/ American Football: weekly                             |  |  |  |  |  |
|                       | Cutting, pivoting, jumping, lateral movement: >50 hours/year |  |  |  |  |  |
|                       | Shoes                                                        |  |  |  |  |  |
|                       | High-heeled shoes (>6cm)                                     |  |  |  |  |  |
|                       | No shoes rotation                                            |  |  |  |  |  |
|                       | Poor or very poor shoes support (self-reported)              |  |  |  |  |  |
|                       | Others                                                       |  |  |  |  |  |
|                       | Fear of re-injury                                            |  |  |  |  |  |

## Nomenclature

#### Intermittently vs. continuously performed activities/postures

In several additional inquiries, LERFAT asks whether the exposure quantity (duration) of the lower extremity postures were performed intermittently or continuously (Figure 15). The lower extremity postures considered as performed continuously if the postures were maintained without or with brief postural breaks. On the other hand, the lower extremity postures considered as performed intermittently if the postures were maintained with a significant amount of postural break. We define the postural break if the worker does a significantly different posture compared to the previously maintained postures. Note: We do not consider lunch break as a postural break for the lower extremity postures.

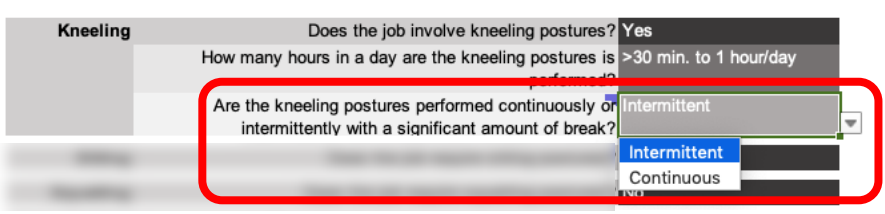

Figure 15. Example of inquiries which asked about intermittently or continuously performed postures

#### Example of continuously performed postures

| Kelly, who has the responsibility for stacking   | Since we do not consider lunch       |
|--------------------------------------------------|--------------------------------------|
| two metal parts and pushing the button of the    | break as a postural break, it can be |
| machine that joins the parts, does the tasks     | inferred from the description that   |
| while standing. She works in this posture for an | she maintains a standing posture     |
| 8-hour shift with a 30 minute lunch break in the | continuously for 8 hours/day.        |
| middle of the day.                               |                                      |

#### Example of intermittent duration

| John works in an automotive parts maker company,  | We can infer that the worker stands |
|---------------------------------------------------|-------------------------------------|
| and he has the job description of monitoring five | for 4 hours/day and walks for 4     |
| welding robots. In monitoring the welding robots, | hours/day. Because he needs to      |
| he needs to stand for about 5 minutes several     | walk in between the periods of time |
| times. There are five touch-screen monitors which | that he stands, each                |
| are monitored by John. Since each monitor is      | activity/posture was considered as  |
| placed about 15 feet apart, he needs to walk as   | performed intermittently.           |
| well as stand to perform his job. The activity    |                                     |
| monitoring performed by the ergonomics department |                                     |
| indicates that in total he stands for 4 hours,    |                                     |
| while the rest of the time he is walking.         |                                     |

#### Number of flights as the unit of stair climbing exposure quantity

The unit of the stair climbing exposure quantity is the number of flights. This unit is different from the units of other posture/activity exposure quantities which are commonly expressed using total duration in a day (hours or minutes/day). A flight of stairs is an interrupted series of stairs. Walking between two floors usually requires one or two flights of stairs (Figure 16).

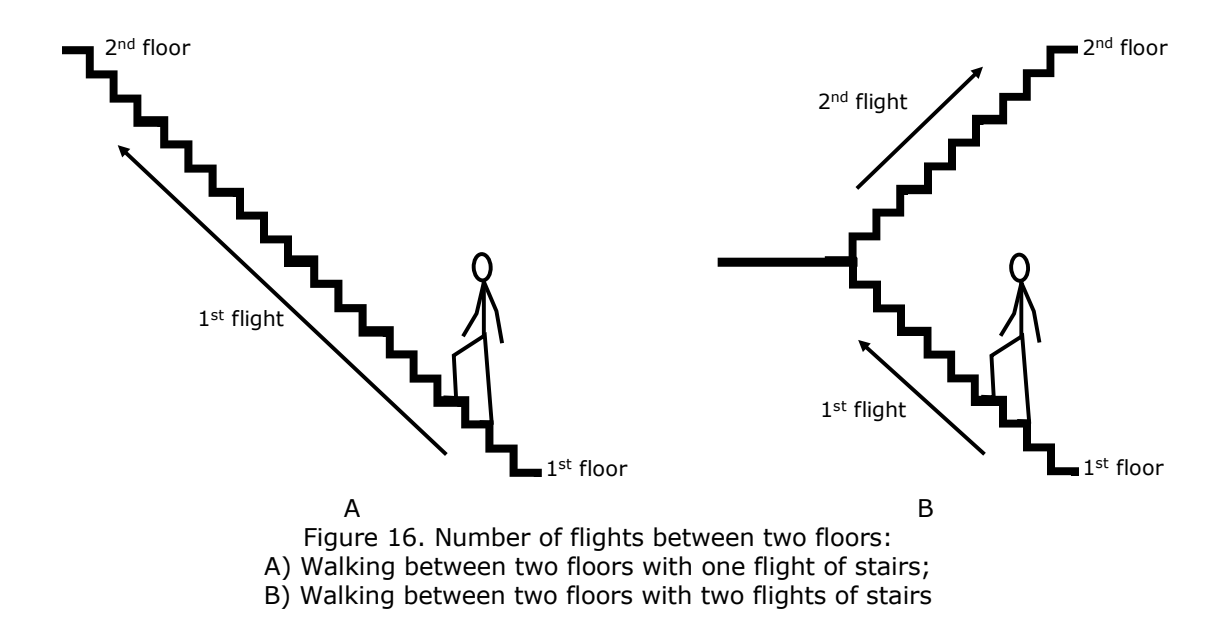

### Walking on uneven and even surfaces

One of the inquiries about a worker's walking activity asks whether the walking occurs on even or uneven surfaces. Walking on an even surface means that the walking is performed on a flat or same level surface without any sudden changes of the surface level. On the other hand, if a sudden change of surface level is experienced during walking because of things such as potholes or uneven paving or flooring, we can define this as walking on uneven surfaces.